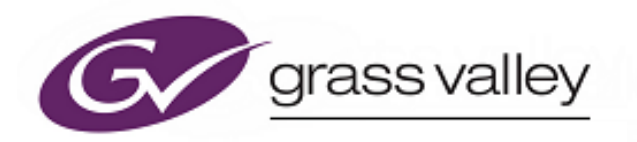

# 6028 Series

**1U Control Panels** 

# **Quick Setup Guide**

www.grassvalley.com

# **LED Control Panels**

6028000 (78-key High density Panel – configurable as a BPX or XY panel)

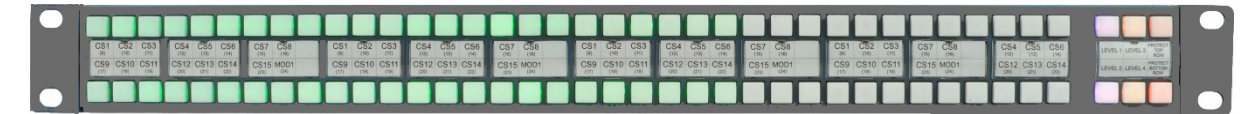

6028400 (60-key High density Panel – configurable as a BPX or XY panel)

| C51 C52 C53 C54 C55 C56 C57 C58<br>(10 (10 (10 (10 (10 (10 (10 (10 (10 (10 | C51 C52 C53 C54 C54 C56 C57 C58<br>C59 C54 C51 C511 C512 C513 C514 C555 MC01 | CS1 CS2 CS3 CS7 CS8 CS4 CS3 CS4 LIVE.1 LIVE.1 LIVE. |
|----------------------------------------------------------------------------|------------------------------------------------------------------------------|----------------------------------------------------------------------------------------------------|
|                                                                            |                                                                              |                                                                                                    |

6028100 (42-key Standard Density Panel – configurable as a BPX panel)

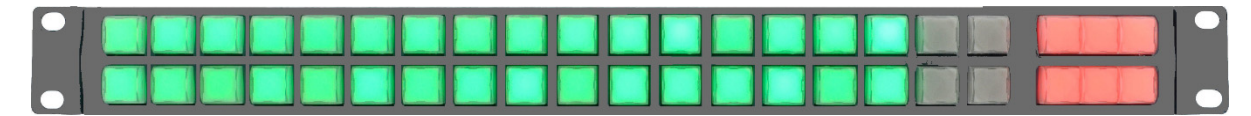

6028201 (24-key Standard Density Panel – configurable as a BPX panel)

| 0 | 0 |
|---|---|
|   |   |

## **LCD Control Panel**

#### 6028251

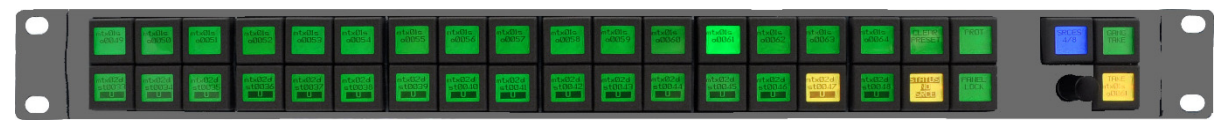

#### 6028351

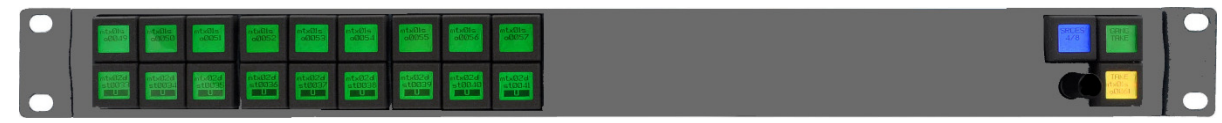

The LCD panels have a 64x32 pixel LCD on each key and a single rotary encoder. The LCD panels are compatible with Aurora control systems.

# **Configuration and Connection**

#### **Step 1: Select Control System**

Control panel modes are set using DIP switch 6. See table below:

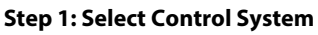

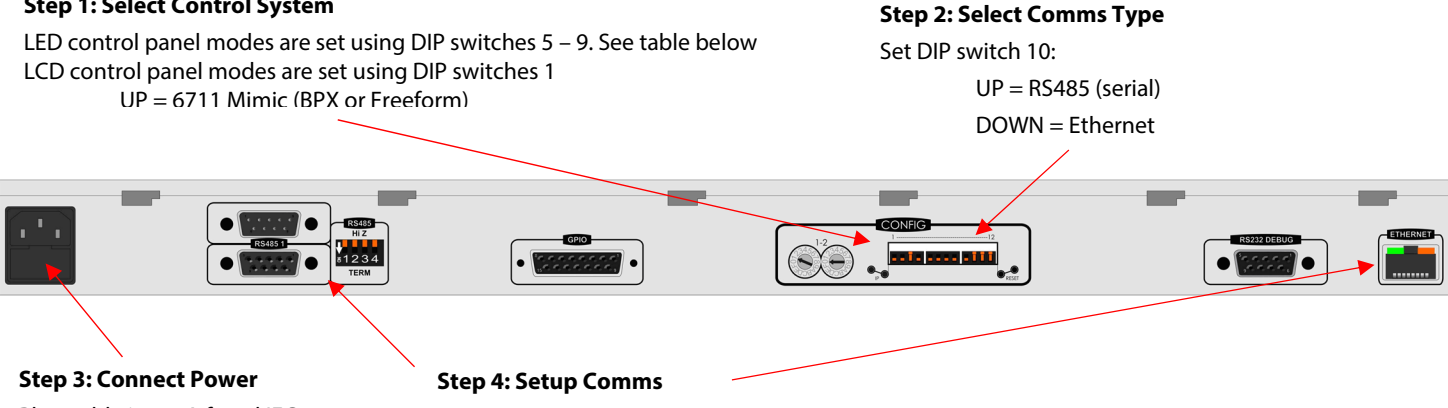

Plug cable into 2A fused IEC socket

Connect the appropriate cable to a comms port (serial or Ethernet) and configure the port address

- Standard RS232/485 pinout Serial Cable
- Standard CAT-5 10/100 BASE-T straight-through or crossover Ethernet cable

# **LCD Control Panel Modes**

**Note:** Mode must match database configuration. A mismatch is not flagged – switches may still light and control router crosspoints. П

Set DIP switches 5 - 9 According to the table to set the control panel

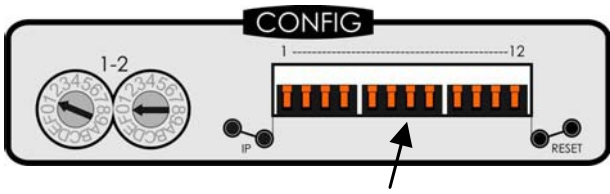

**DIP Switches** 

|                          | DIP Switches |      |      |      |      |  |  |  |  |  |  |
|--------------------------|--------------|------|------|------|------|--|--|--|--|--|--|
|                          | 5            | 6    | 7    | 8    | 9    |  |  |  |  |  |  |
| 16 Way BPX               | Up           | Up   | Up   | Up   | Up   |  |  |  |  |  |  |
| Dual 8 Split BPX         | Down         | Up   | Up   | Up   | Up   |  |  |  |  |  |  |
| 8x8 X-Y                  | Up           | Down | Up   | Up   | Up   |  |  |  |  |  |  |
| 16x4 X-Y (no level keys) | Down         | Down | Up   | Up   | Up   |  |  |  |  |  |  |
| 32 Way BPX               | Up           | Up   | Down | Up   | Up   |  |  |  |  |  |  |
| Dual 16 Split BPX        | Down         | Up   | Down | Up   | Up   |  |  |  |  |  |  |
| 16x16 X-Y                | Up           | Down | Down | Up   | Up   |  |  |  |  |  |  |
| 32x4 X-Y (no level keys) | Down         | Down | Down | Up   | Up   |  |  |  |  |  |  |
| 48 Way BPX               | Up           | Up   | Up   | Down | Up   |  |  |  |  |  |  |
| Dual 24 Split BPX        | Down         | Up   | Up   | Down | Up   |  |  |  |  |  |  |
|                          |              |      |      |      |      |  |  |  |  |  |  |
| 48x4 X-Y (no level keys) | Down         | Down | Up   | Down | Up   |  |  |  |  |  |  |
| 32x16 X-Y                | Up           | Up   | Down | Down | Up   |  |  |  |  |  |  |
| Dual 16+16 BPX           | Down         | Up   | Down | Down | Up   |  |  |  |  |  |  |
| 16x16 X-Y                | Up           | Down | Down | Down | Up   |  |  |  |  |  |  |
| 24x12 X-Y                | Down         | Down | Down | Down | Up   |  |  |  |  |  |  |
| User Defined             | Up           | Up   | Up   | Up   | Down |  |  |  |  |  |  |

### **Serial Comms Setup**

#### Note: Multi-drop address must match database configuration.

Set DIP switches 1 and 2 down to terminate long cable runs or the end of a multi-drop chain.

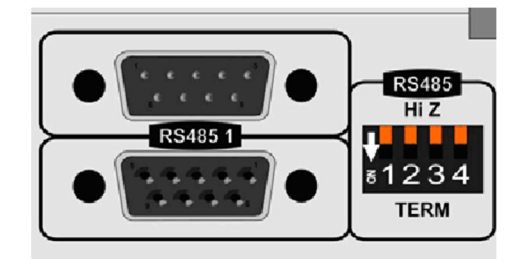

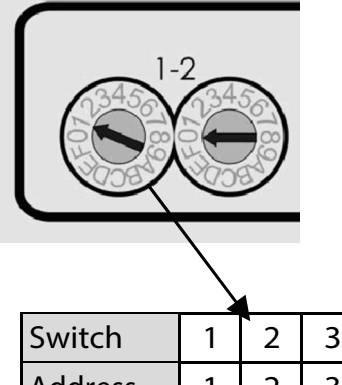

Hex Switch 1 sets the multi-drop address:

| Switch 1 2 3 4 5 6 7 8 9 A B C D E F        |         |   | X |   |   |   |   |   |   |   |   |    |    |    |    |    |    |    |
|---------------------------------------------|---------|---|---|---|---|---|---|---|---|---|---|----|----|----|----|----|----|----|
|                                             | Switch  | 1 | 2 | 2 | 3 | 4 | 5 | 6 | 7 | 8 | 9 | А  | В  | С  | D  | Е  | F  | 0  |
| Address 1 2 3 4 5 6 7 8 9 10 11 12 13 14 15 | Address | 1 | 2 | 2 | 3 | 4 | 5 | 6 | 7 | 8 | 9 | 10 | 11 | 12 | 13 | 14 | 15 | 16 |

### **Ethernet Comms Setup**

#### Note: IP address must match database configuration.

Change IP details from default values before connecting to a real network:

- 1. Using a PC configured to be on the same subnet as the panel default address, connect to the panel.
- 2. Open a web browser, type the default IP address **192.168.1.1** and press **Return**.

| -0.                         | E http      | 0://172   | 31.9.91     |           | -        | 8     | 49     | ×    |       | Goo    | de    |     |   |       |          |        | ρ. |
|-----------------------------|-------------|-----------|-------------|-----------|----------|-------|--------|------|-------|--------|-------|-----|---|-------|----------|--------|----|
| le Edit                     | View Fa     | vorites   | Tools       | Hele      |          |       |        |      |       |        |       |     |   |       |          |        |    |
| Enurritar                   |             | and a     |             |           |          |       |        | 15   |       | 67     |       | -   |   |       | Cafaby a | Toole  | 0. |
| revences                    |             | MIGOL M   | ane Pag     | RC        |          |       |        | 1.01 |       | 2      | -     | 400 |   | oge . | Julety . | 1000 - |    |
|                             |             | - (       | Cont        | rol F     | ane      | el    |        |      |       |        |       |     |   |       |          |        |    |
| (G                          |             | 5         | Setu        | р         |          |       |        |      |       |        |       |     |   |       |          |        |    |
|                             | Valle       | ~ (       |             |           |          |       |        |      |       |        |       |     |   |       |          |        |    |
| Jiass                       | valle       | зу        |             |           |          |       |        |      |       |        |       |     |   |       |          |        |    |
|                             |             |           |             |           |          |       |        |      |       |        |       |     |   |       |          |        |    |
| Contra                      | al Dan      |           | atun        |           |          |       |        |      |       |        |       |     |   |       |          |        |    |
| Control Pane                | IIP Addres  | 5         | erup        |           |          |       |        |      |       |        |       |     |   |       |          |        |    |
| 92.168.1.1                  |             |           |             |           |          |       |        |      |       |        |       |     |   |       |          |        |    |
| Control Pane                | I Subnet M  | ask       |             |           |          |       |        |      |       |        |       |     |   |       |          |        |    |
| 200.200.200<br>Control Pane | I Default G | ateway    |             |           |          |       |        |      |       |        |       |     |   |       |          |        |    |
| 0.0.0.0                     |             |           |             |           |          |       |        |      |       |        |       |     |   |       |          |        |    |
| ontrol Syste                | m IP Addre  |           |             |           |          |       |        |      |       |        |       |     |   |       |          |        |    |
| 0.0.0.0                     |             |           |             |           |          |       |        |      |       |        |       |     |   |       |          |        |    |
| ontrol Syste                | m Port Nu   | mber#1    |             |           |          |       |        |      |       |        |       |     |   |       |          |        |    |
| )                           |             |           |             |           |          |       |        |      |       |        |       |     |   |       |          |        |    |
| Control Syste               | m IP Addre  | 155 #2    |             |           |          |       |        |      |       |        |       |     |   |       |          |        |    |
| 0.0.0.0                     | m Port Nue  | mhar #2   |             |           |          |       |        |      |       |        |       |     |   |       |          |        |    |
| )                           | IN PORCINO  | noer #2   |             |           |          |       |        |      |       |        |       |     |   |       |          |        |    |
|                             |             |           | 1. 200      |           |          |       |        |      |       |        |       |     |   |       |          |        |    |
| Submit S                    | ettings     | d after s | ubmittir    | ng for th | e new s  | setti | ngs to | bea  | pplie | d.     |       |     |   |       |          |        |    |
| Jubin D                     | our igo     |           |             |           |          |       |        |      |       |        |       |     | 1 |       |          |        |    |
| Contro                      | ol Pan      | el U      | pdat        | te        |          |       |        |      |       |        |       |     | - |       |          |        |    |
| Surrent softw               | are versio  | n: PA10   | OOC. BIN    |           |          |       |        |      |       |        |       |     |   |       |          |        |    |
| VARNING! D                  | o not remo  | ve powe   | er or click | the be    | ck' butt | tonu  | ntilt  | heup | date  | hasfir | ished |     |   |       |          |        |    |
| This may take               | several m   | inutes    | or a full   | update.   |          |       |        | _    |       |        |       |     |   |       |          |        |    |
|                             |             | Bro       | wse         | Up        | date S   | oftw  | are    |      |       |        |       |     |   |       |          |        |    |
|                             |             |           |             |           |          |       |        |      |       |        |       |     | J |       |          |        |    |
| Contre                      | ol Pan      | el R      | eset        |           |          |       |        |      |       |        |       |     | - |       |          |        |    |
| WARNING! CI                 | ickingthis  | button    | will reser  | t the con | ntrol pa | inel. |        |      |       |        |       |     |   |       |          |        |    |
| Reset C                     | ontrol Pan  | el 👘      |             |           |          |       |        |      |       |        |       |     |   |       |          |        |    |
|                             |             |           |             |           |          |       |        |      |       |        |       |     | - |       |          |        |    |
|                             |             |           |             |           |          |       |        |      |       | _      |       |     |   |       |          |        | 2  |

- 3. In the Control Panel Setup screen that displays in the browser, type the new control panel IP address, subnet mask, and gateway.
- 4. Type the Nucleus controller IP addresses and port numbers. Controller port numbers must be greater than 1024 (excluding 3000).
- 5. Click Submit Settings.
- 6. Click Reset Control Panel.

#### **Key Brightness**

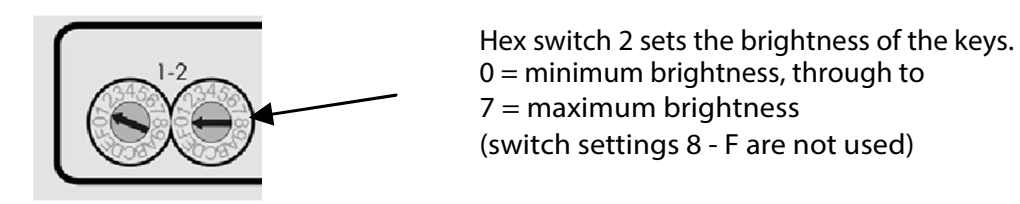

## **Contact Information**

#### **Grass Valley Technical Support**

For technical assistance, contact our international support center, at 1-800-547-8949 (US and Canada) or +1 530 478 4148. To obtain a local phone number for the support center nearest you, please consult the Contact Us section of Grass Valley's website (www.grassvalley.com). An online form for e-mail contact is also available from the website.

#### **Corporate Head Office**

Grass Valley 3499 Douglas-B.-Floreani St-Laurent, Quebec H4S 2C6 Canada Telephone: +1 514 333 1772 Fax: +1 514 333 9828 www.grassvalley.com